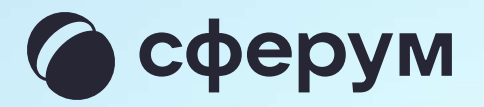

## Инструкция для ученика

Версия 2.2

Как создать или войти в учебный профиль в мобильном приложении VK Мессенджер

Мобильное приложение VK Мессенджер

# Как создать или войти в учебный профиль

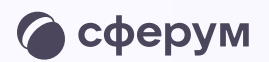

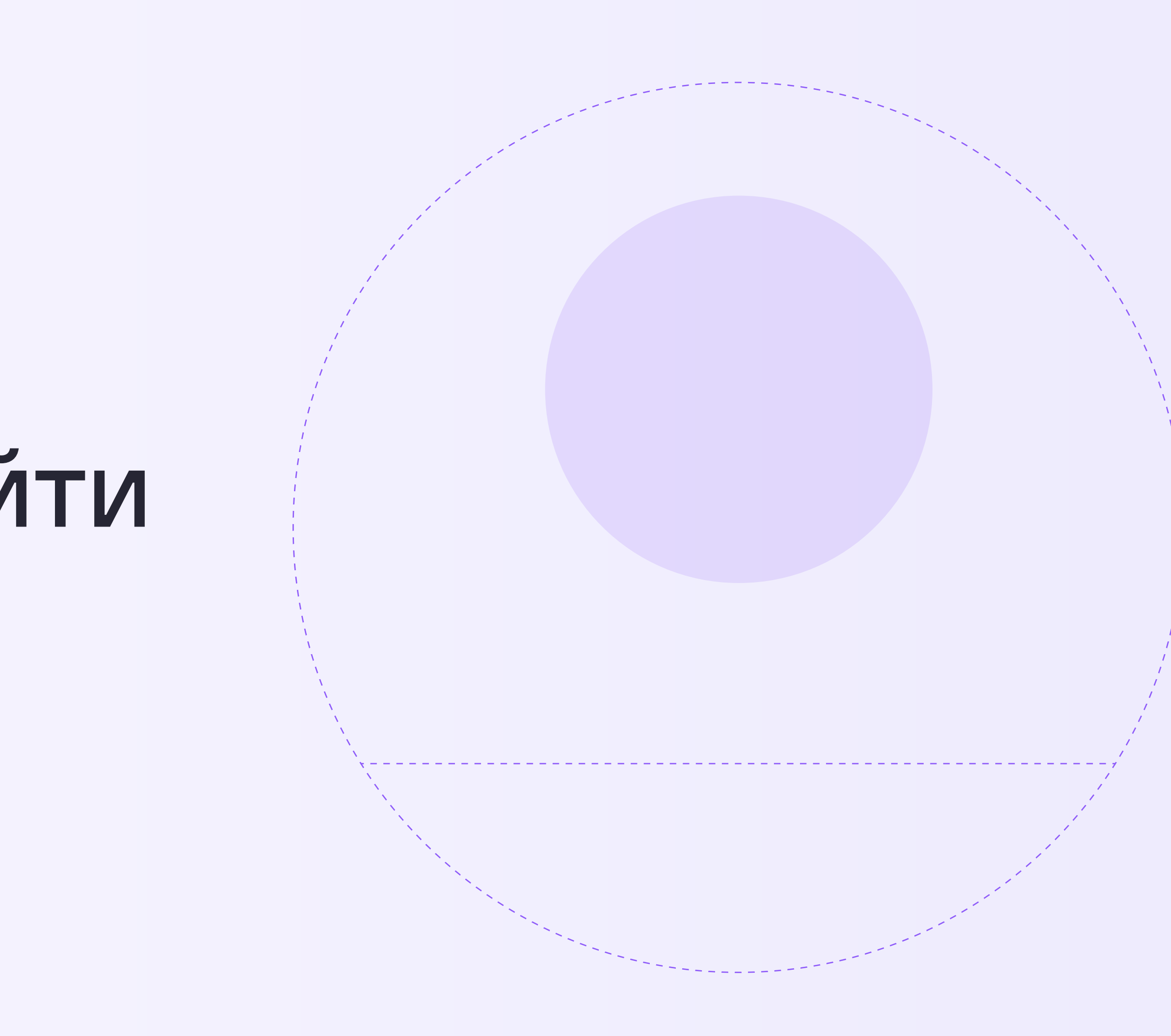

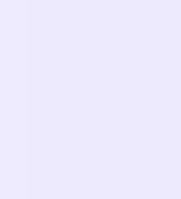

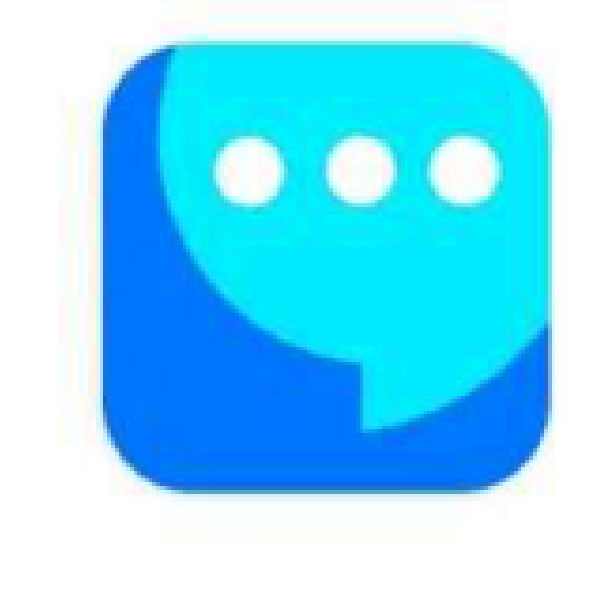

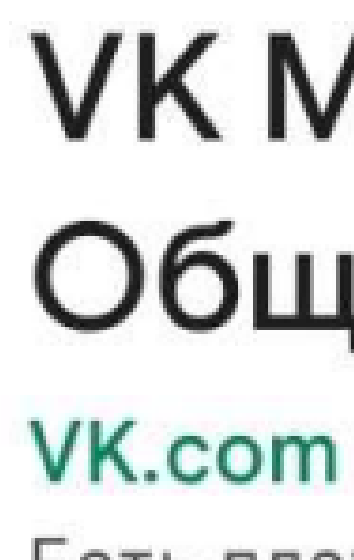

4,4 ★

13 тыс. отзывов 🛈

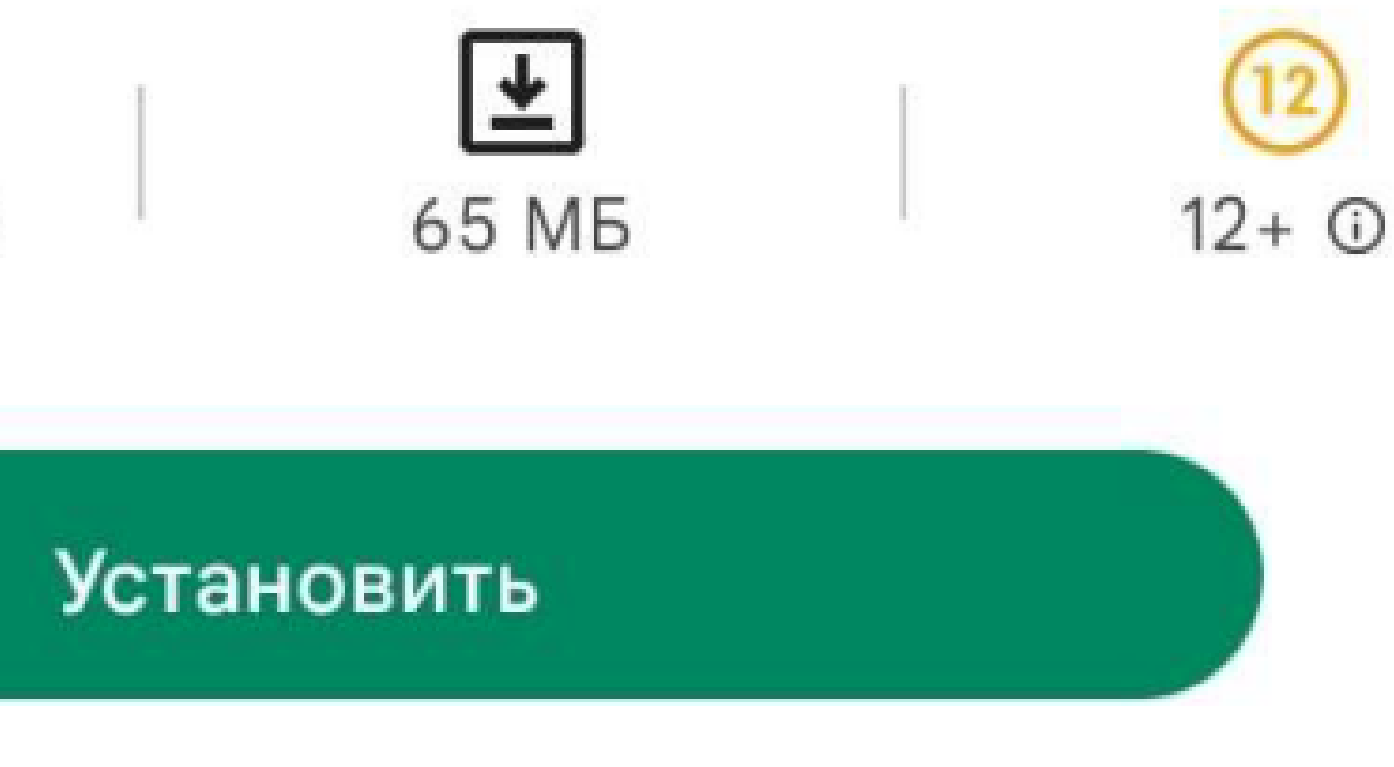

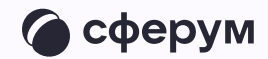

Скачиваем VK Mecceнджер в Google Play на телефон с Android или в App Store на iPhone;

## VK Мессенджер: Общение, звонки

Есть платный контент

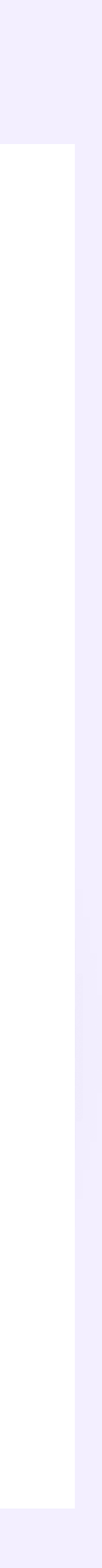

 Ученику необходимо открыть приложение
VK Мессенджер на телефоне и нажать на кнопку «Войти в профиль Сферума», если он у вас уже есть, или «Создать профиль Сферума», если у вас его еще нет.

Регистрация в учебном профиле проходит через технологическое решение VK ID, которое использует платформа Сферум и другие российские интернет-ресурсы для аутентификации пользователя

При этом регистрация в социальной сети ВКонтакте не требуется. Ученик сможет создать учебный профиль в VK Мессенджере вне зависимости от того, регистрировался ли он ранее через VK ID или нет

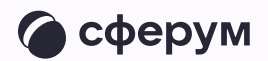

| "II 🕹 🔲 |
|---------|
|         |
|         |
| ep      |
|         |
| e       |
|         |
|         |
|         |
|         |
| ферума  |
|         |
|         |

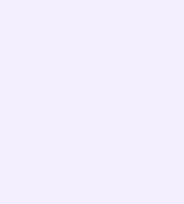

2. Затем необходимо ввести свой номер телефона и нажать «Продолжить»

Если вы родитель, пожалуйста, не регистрируйте ребёнка на свой номер телефона. По этой причине возникает путаница с учебными профилями родителя и ученика

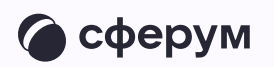

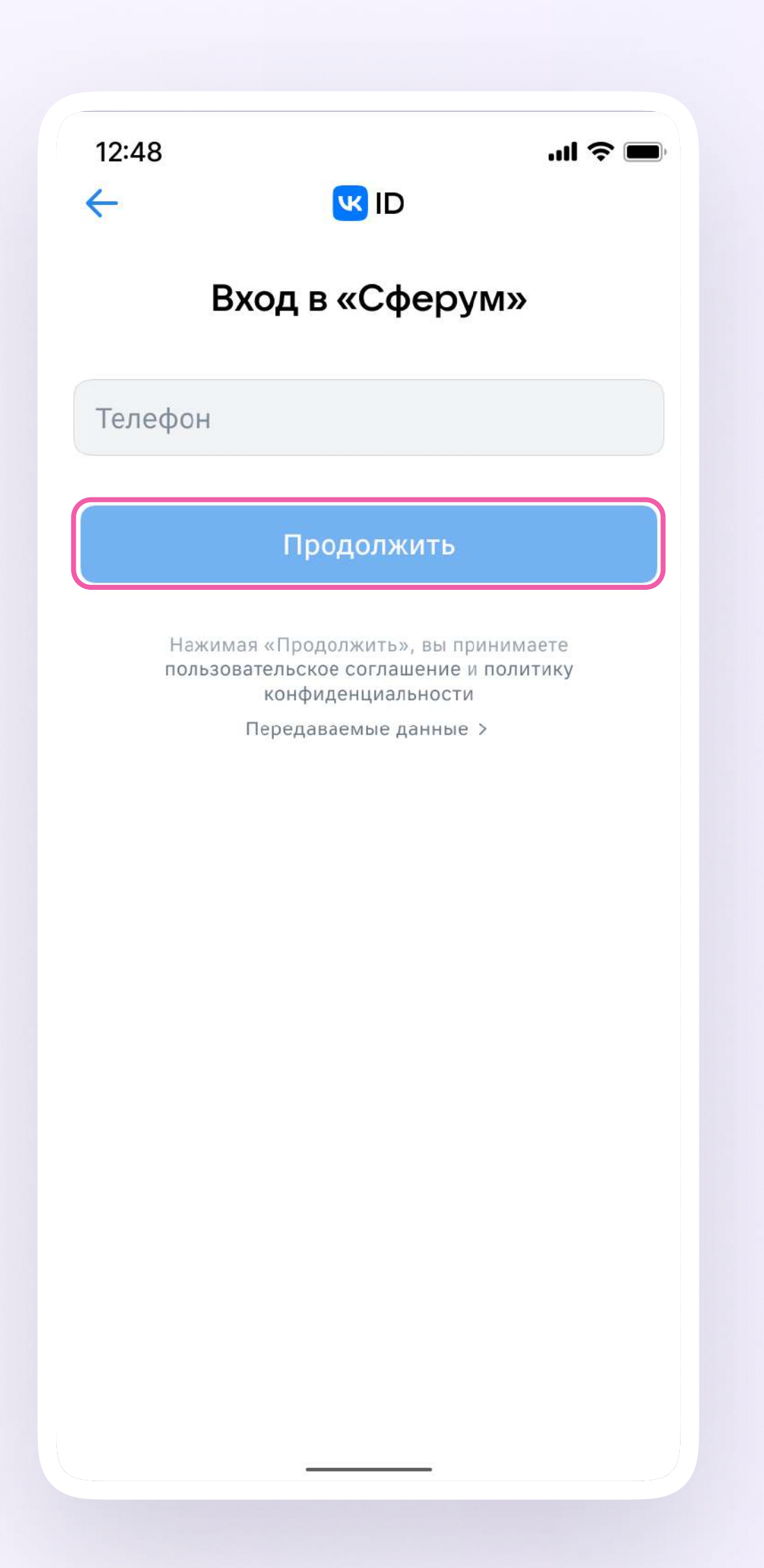

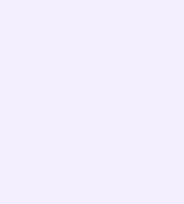

Как создать или войти в учебный профиль в мобильном приложении VK Мессенджер

3. На телефон ученика придёт кодподтверждение — его необходимо ввести в поле и нажать «Продолжить». Если ранее ученик уже регистрировался через VK ID, система попросит ввести пароль

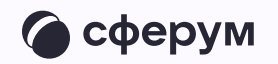

| 12:48                         | , חו 👽                         | ul \$ <b>o</b> | 12:48                  |                                                            | .ıl <b>? D</b>  |
|-------------------------------|--------------------------------|----------------|------------------------|------------------------------------------------------------|-----------------|
| Введите                       | е код из SMS                   |                |                        |                                                            |                 |
| SMS-сообщение<br>+ <b>7</b> 1 | е отправлено на н<br>!*******1 | омер           |                        |                                                            |                 |
| Код из SMS                    |                                |                | В<br>Введи<br>привязан | ведите пароль<br>те ваш текущий пар<br>ный к номеру +7 1** | юль,<br>******1 |
| Про                           | одолжить                       |                | Введите па             | ароль                                                      | 0               |
| SMS приді                     | ёт в течение 00:57             |                | Забыли или н           | е установили пароль?                                       | 2               |
|                               |                                |                |                        | Продолжить                                                 |                 |
|                               |                                |                |                        |                                                            |                 |
|                               |                                |                |                        |                                                            |                 |
|                               |                                |                |                        |                                                            |                 |
|                               |                                |                |                        |                                                            |                 |
|                               |                                |                |                        |                                                            |                 |
|                               |                                |                |                        |                                                            |                 |
|                               |                                |                |                        |                                                            |                 |
|                               |                                |                |                        |                                                            |                 |
|                               |                                |                |                        |                                                            |                 |

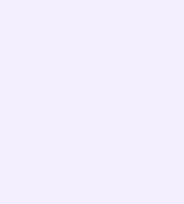

- 4. Ученику необходимо заполнить информацию о себе — настоящие имя, фамилию, дату рождения и пол — и снова нажать «Продолжить»
- 5. Учебный профиль создан! Для перехода к учебным чатам необходимо нажать «Продолжить»

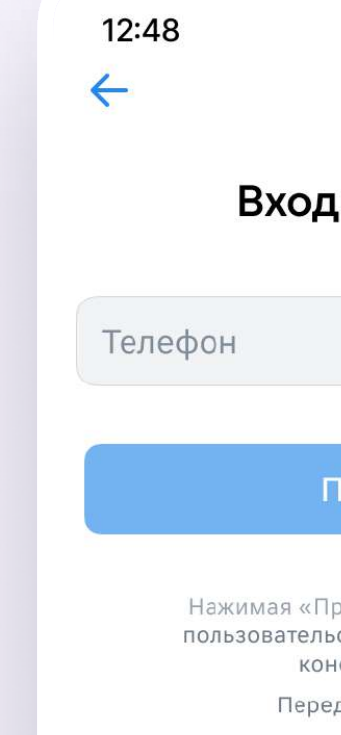

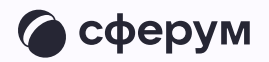

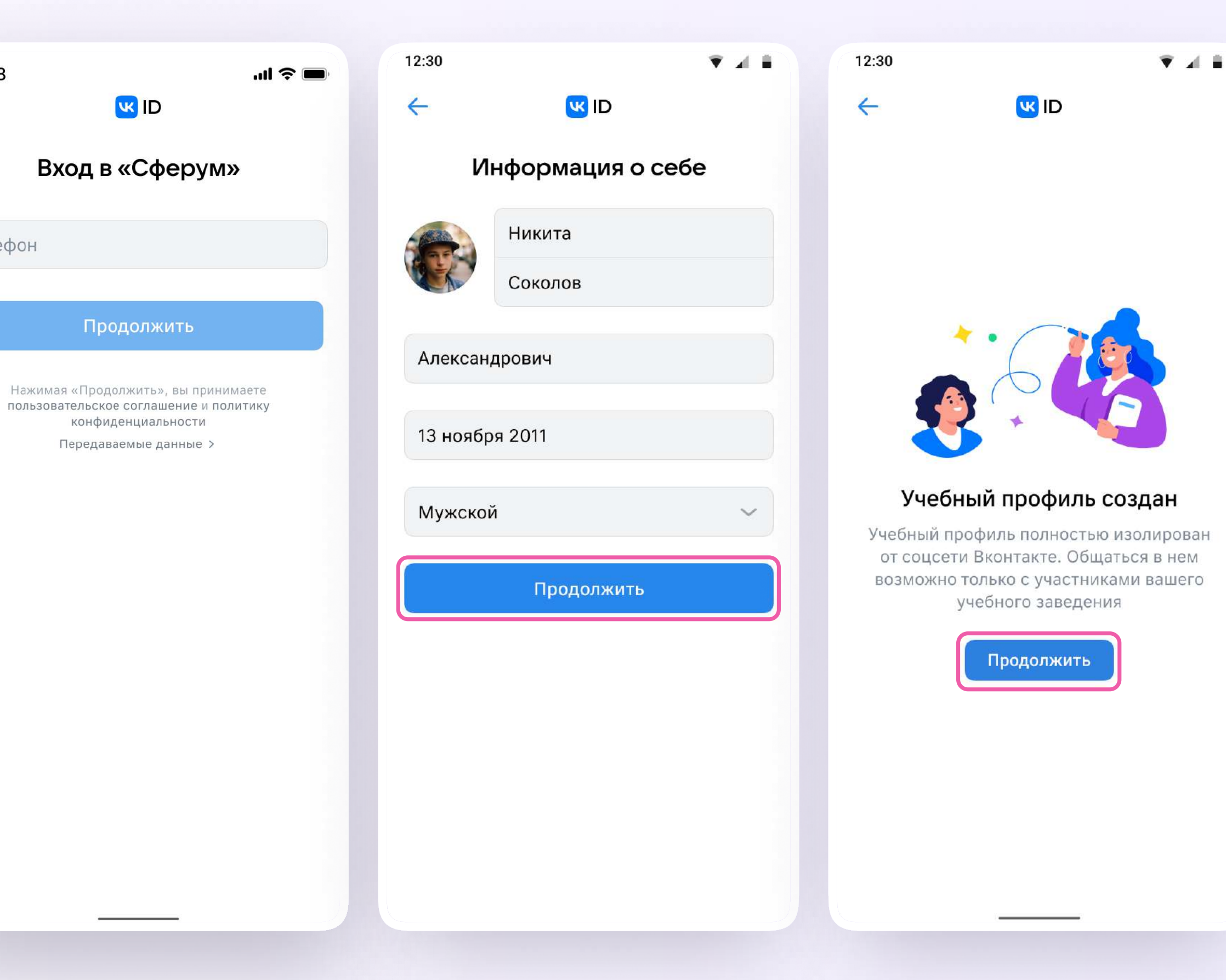

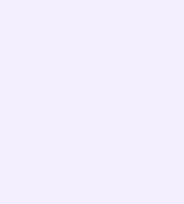

Присоединение ученика к чатам

### Присоединение ученика к чату

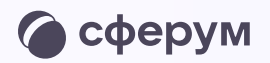

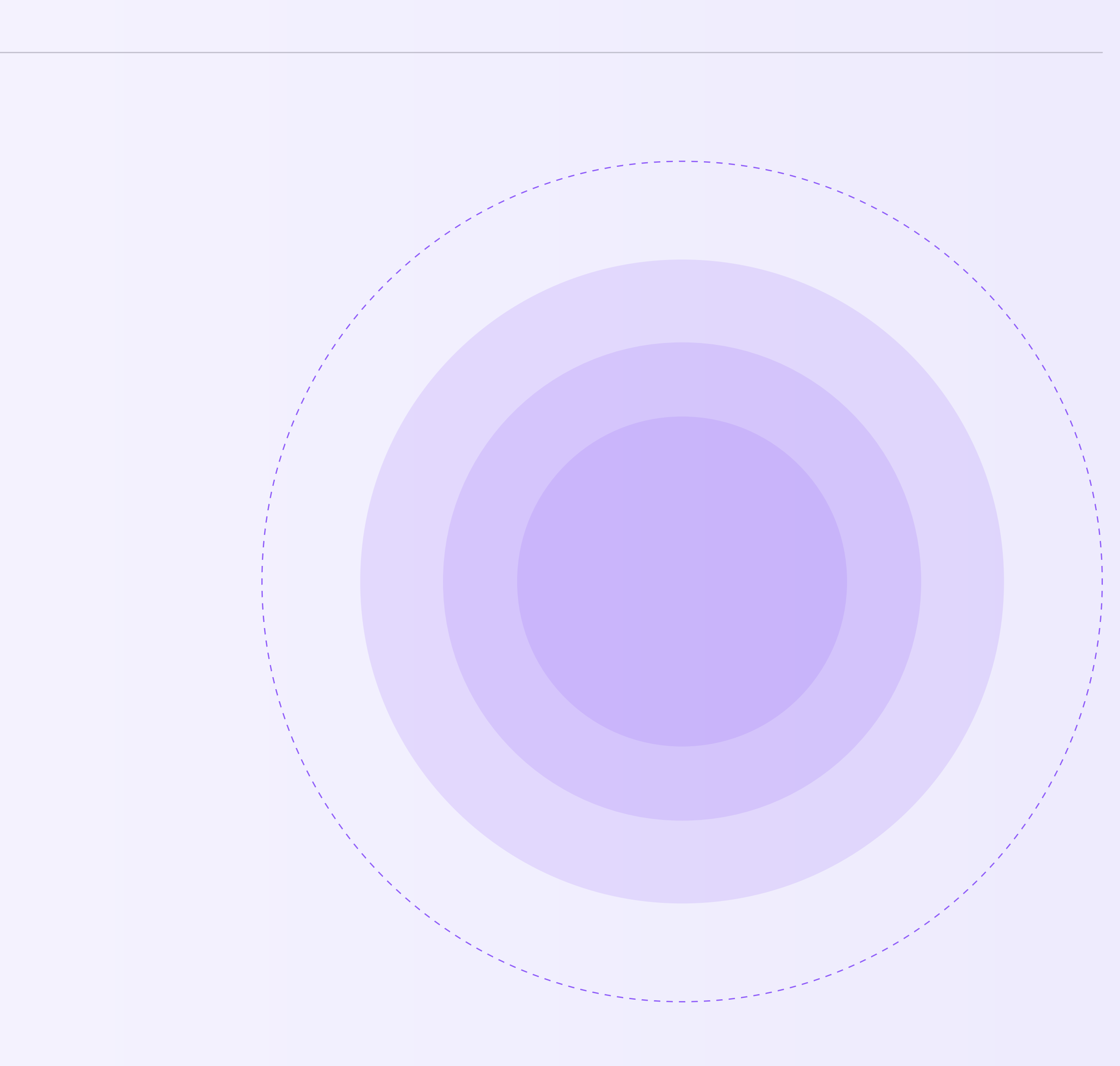

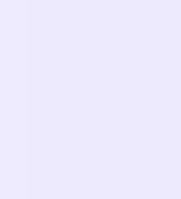

После входа в учебный профиль ученик сможет присоединиться к чатам, которые создал педагог. Для этого необходимо попросить ссылку или QRкод у учителя и перейти по ней — в мобильном приложении VK Мессенджер или в веб-версии (web.vk.me) на компьютере

Если учитель присылает ссылку-приглашение в чат в VK Мессенджере, важно убедиться, что рядом с его именем есть значок преподавателя. Он подтверждает, что учитель состоит в сообществе реальной школы на платформе Сферум Привет! Это ссылка на чат «Консультации к ОГЭ»

https://sferum.ru/? p=messages&join=AJQ 1d/waUCKF2AQKH\_ hKPGx

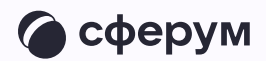

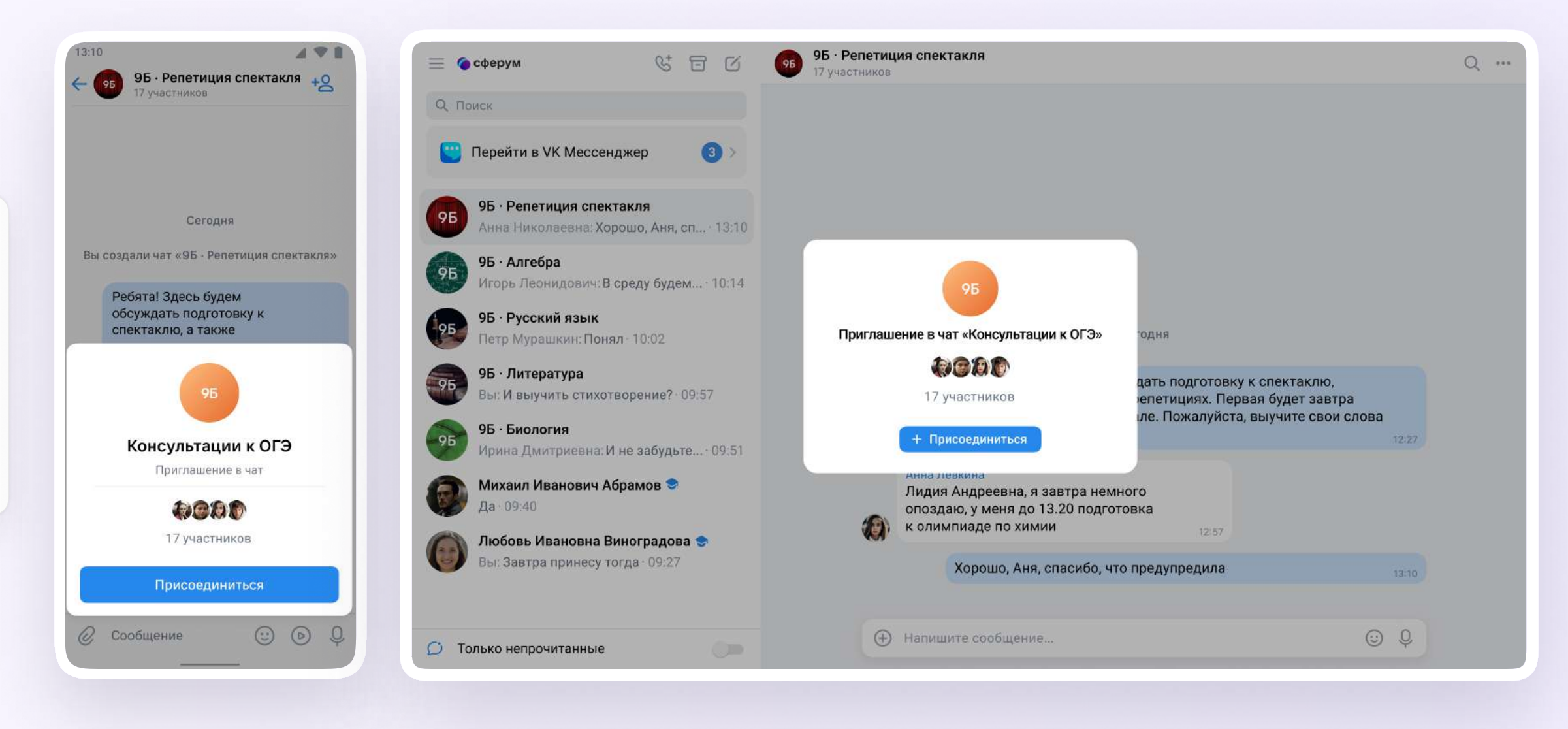

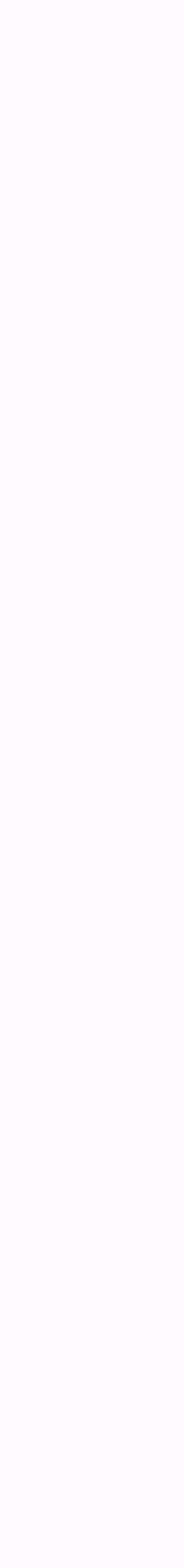

Действия ученика в звонке

### Присоединение ученика к звонку

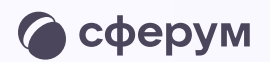

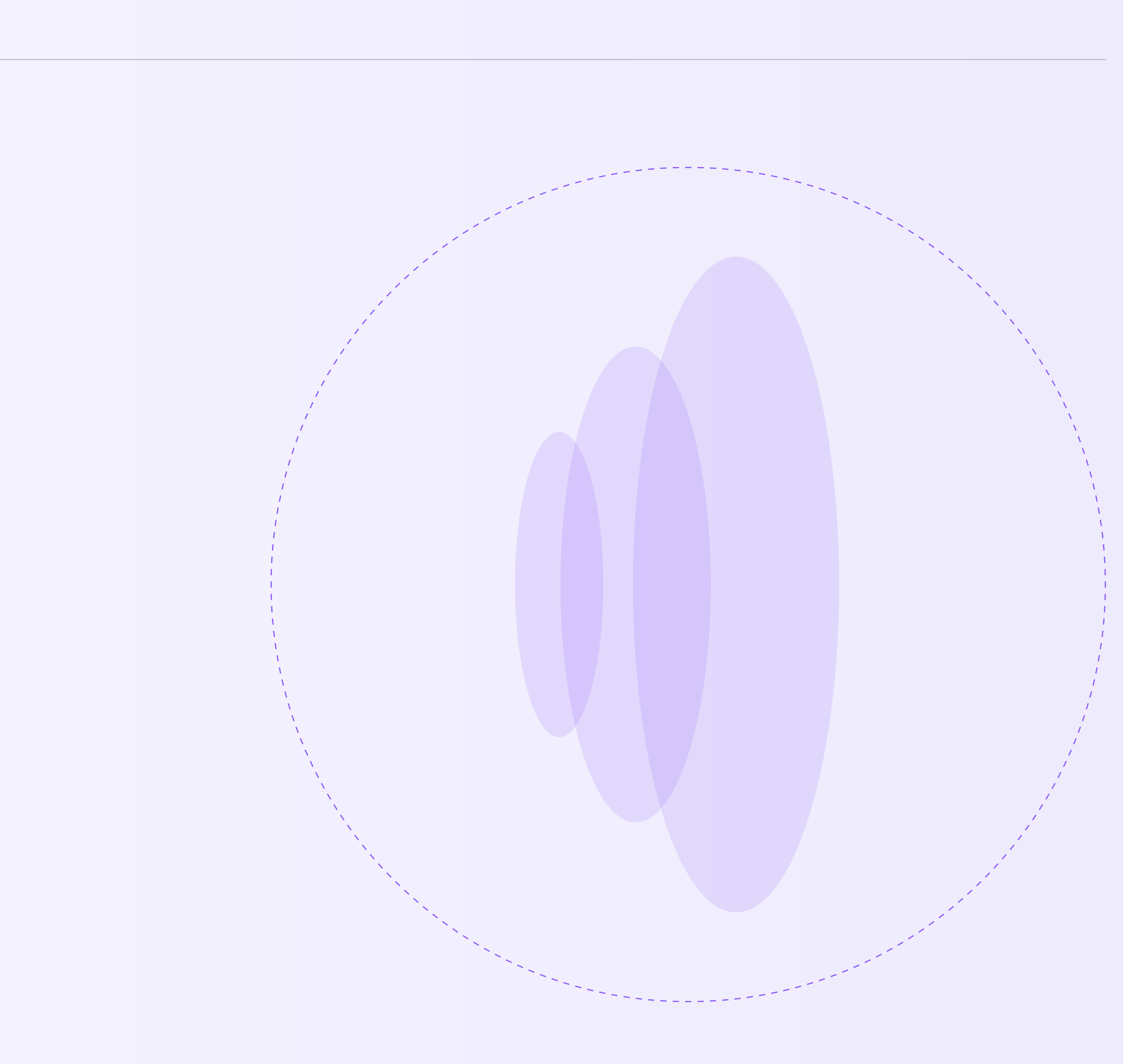

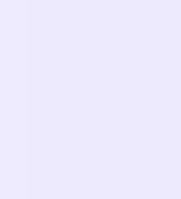

 Как только учитель начнёт звонок из чата, в нём появится уведомление. Чтобы присоединиться к звонку, ученику необходимо нажать на зелёную кнопку

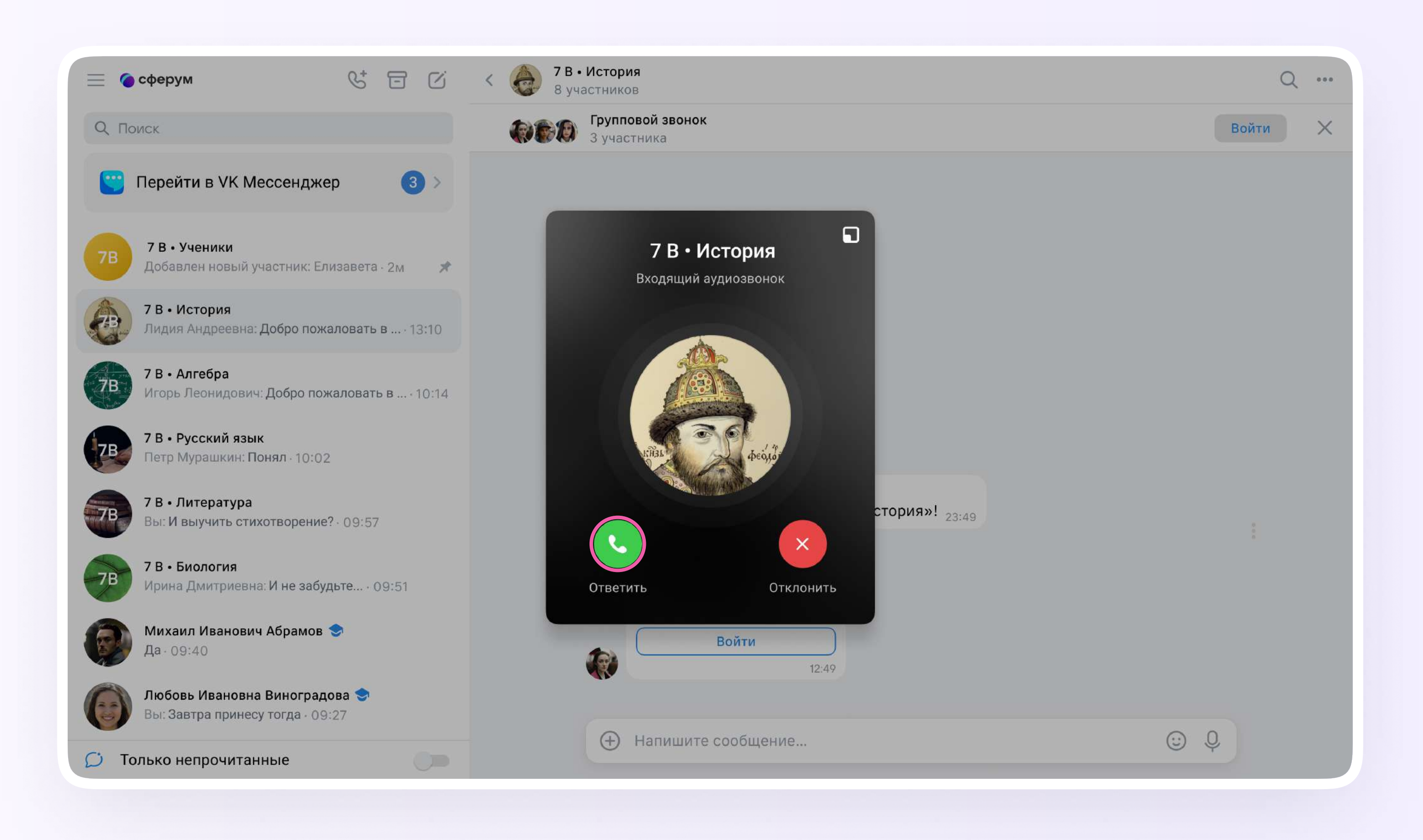

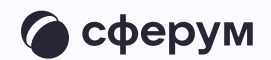

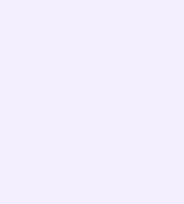

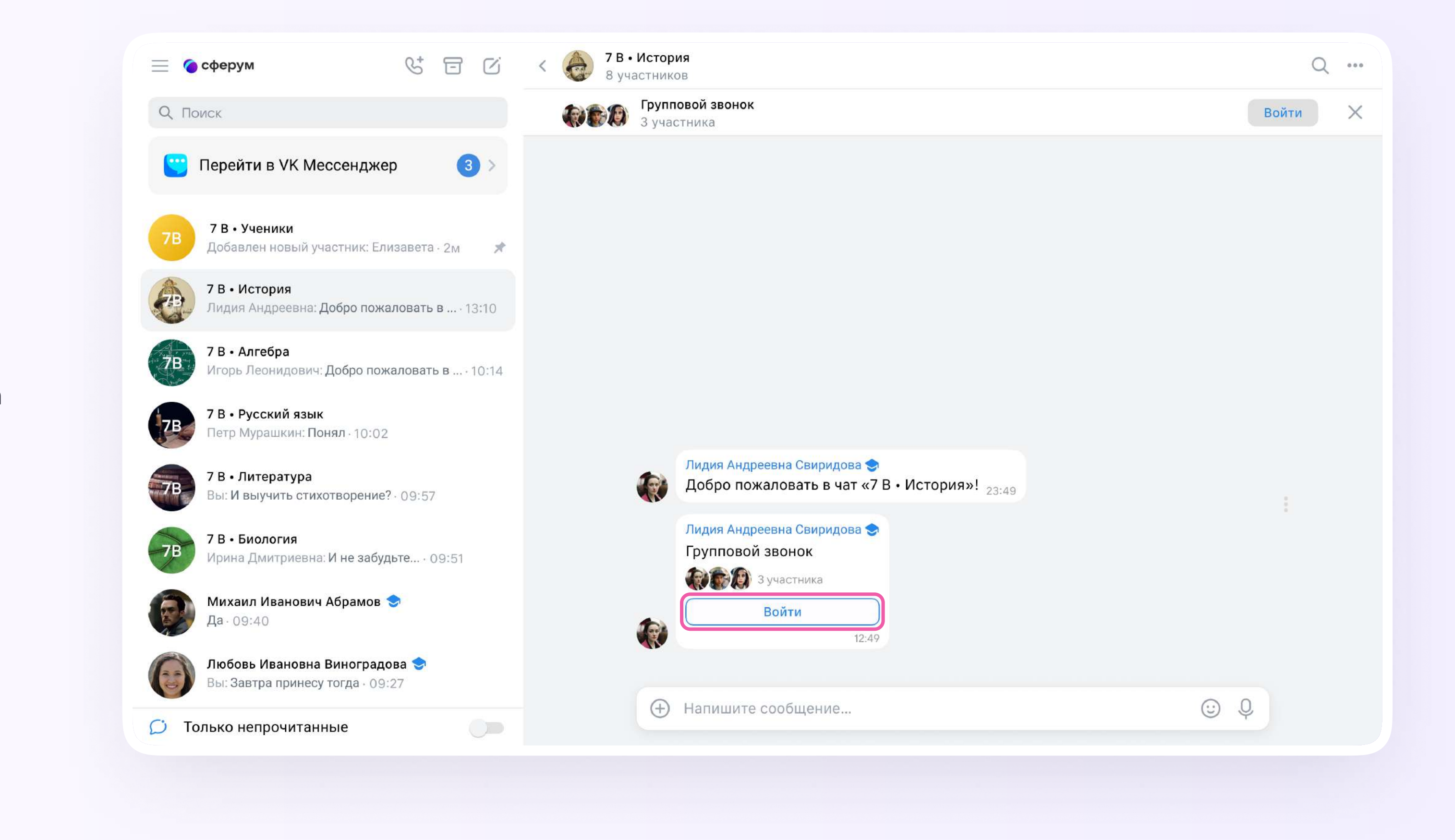

 Помимо этого, в чате появится кнопка «Войти» — подключиться к звонку можно по нажатию на неё

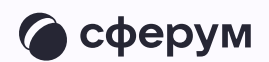

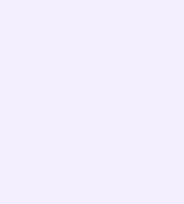

- Откроется окно звонка. Во время звонка ученик может писать в чате, поднимать руку, демонстрировать свой экран, включать камеру и микрофон, сворачивать и разворачивать окно звонка
- Ученик будет видеть других участников звонка и сможет отправить им личное сообщение по нажатию на три точки рядом с аватаром участника

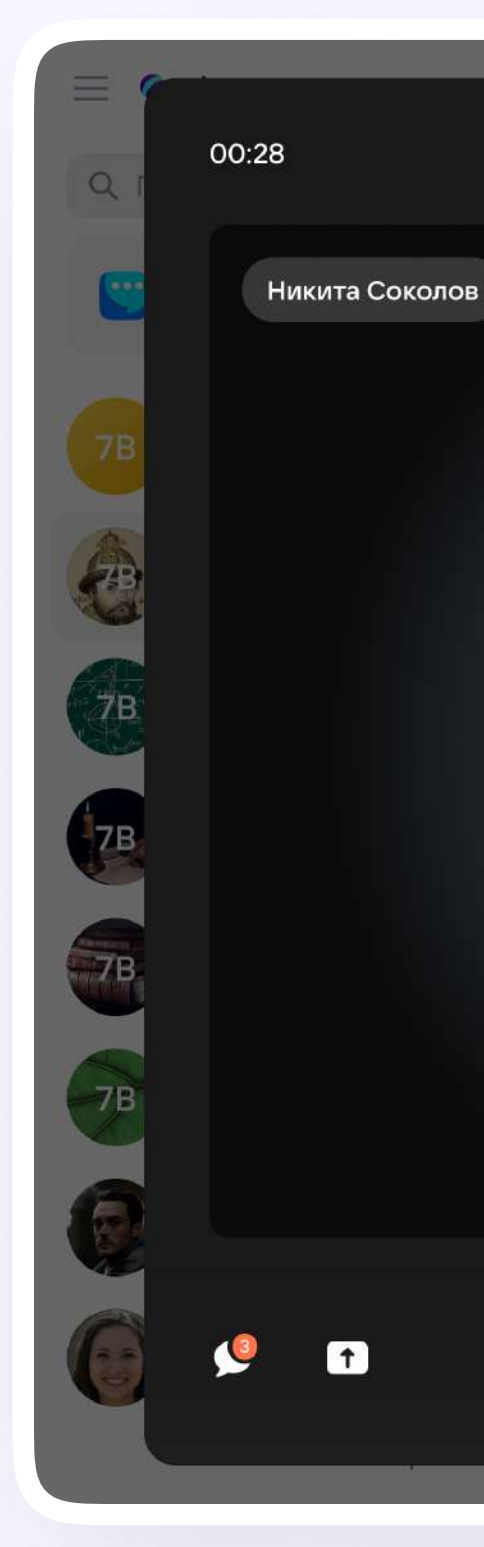

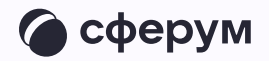

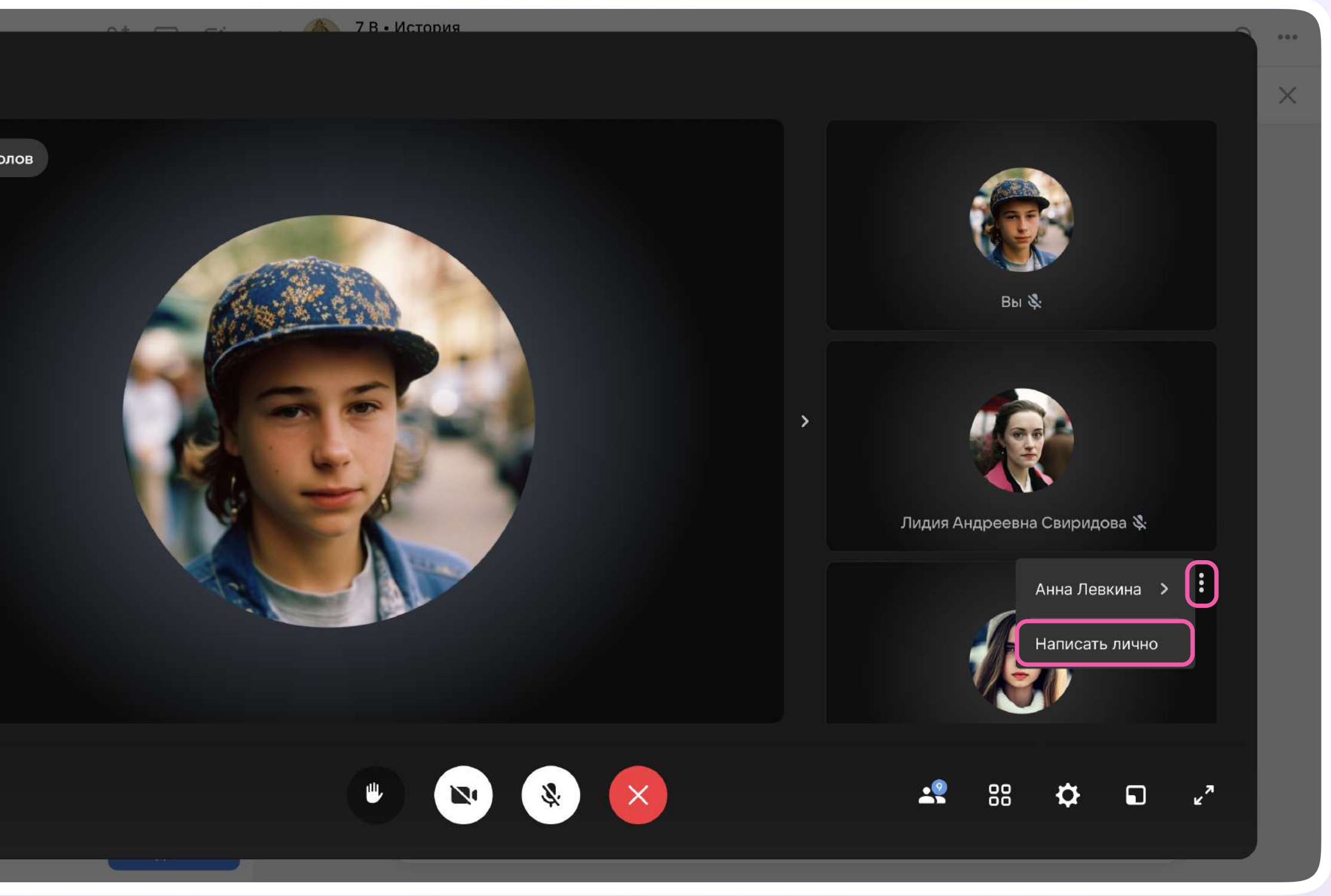

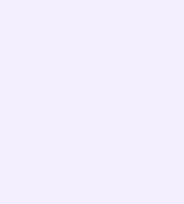

 Если организатор звонка разрешит отправлять в нём реакции, ученик сможет отправлять смайлы по нажатию на кнопку «Поднять руку»

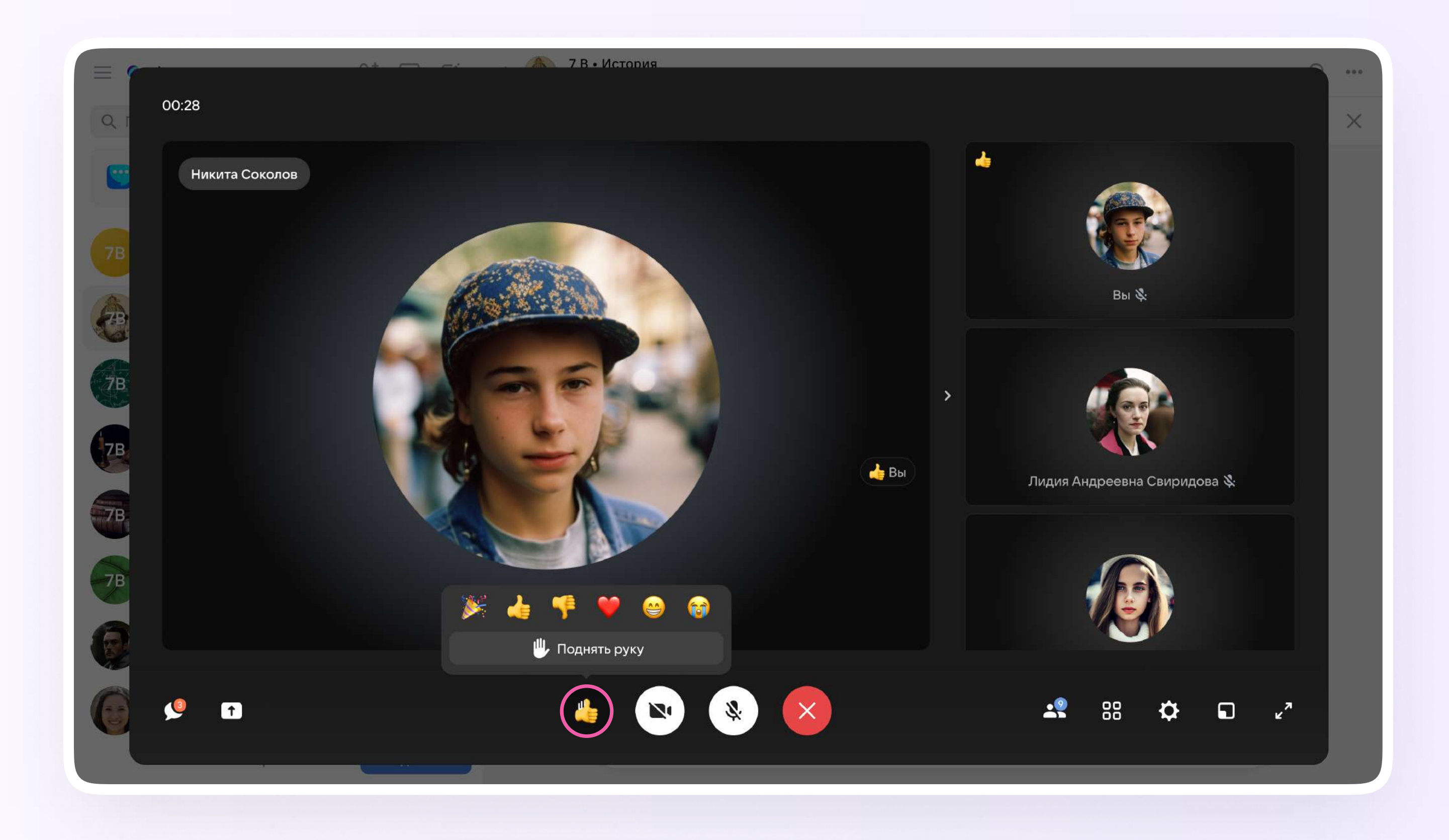

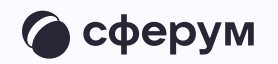

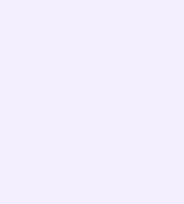

Ученик может присоединиться к звонку и в мобильном приложении VK Мессенджер. Этапы подключения к звонку и функции в нём останутся теми же

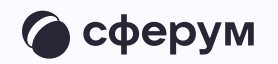

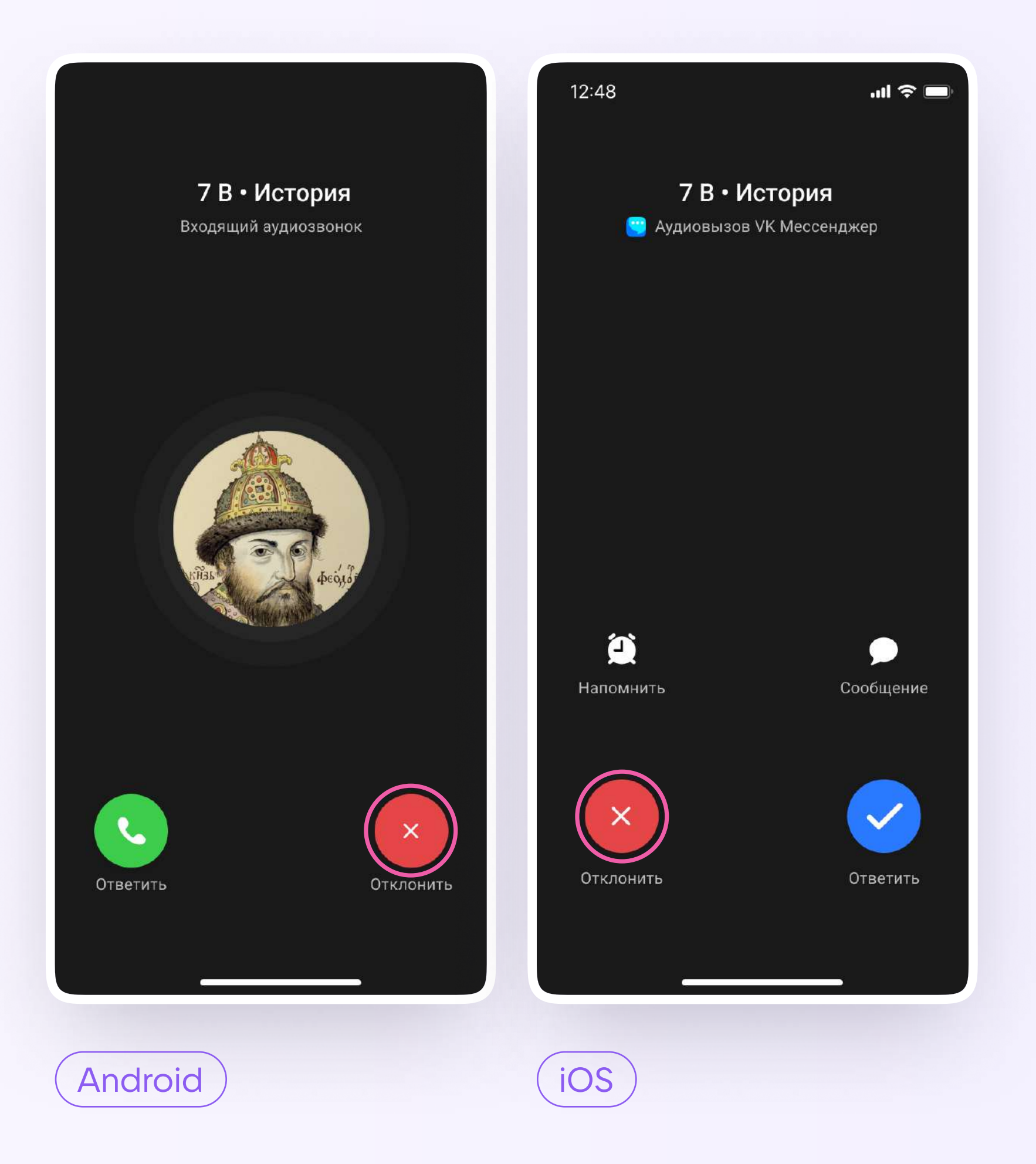

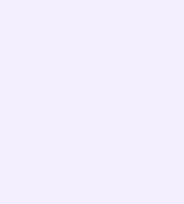